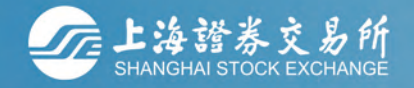

## 上正服务通行正限导通行正义。

passport.sseinfo.com

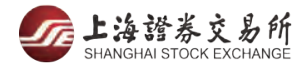

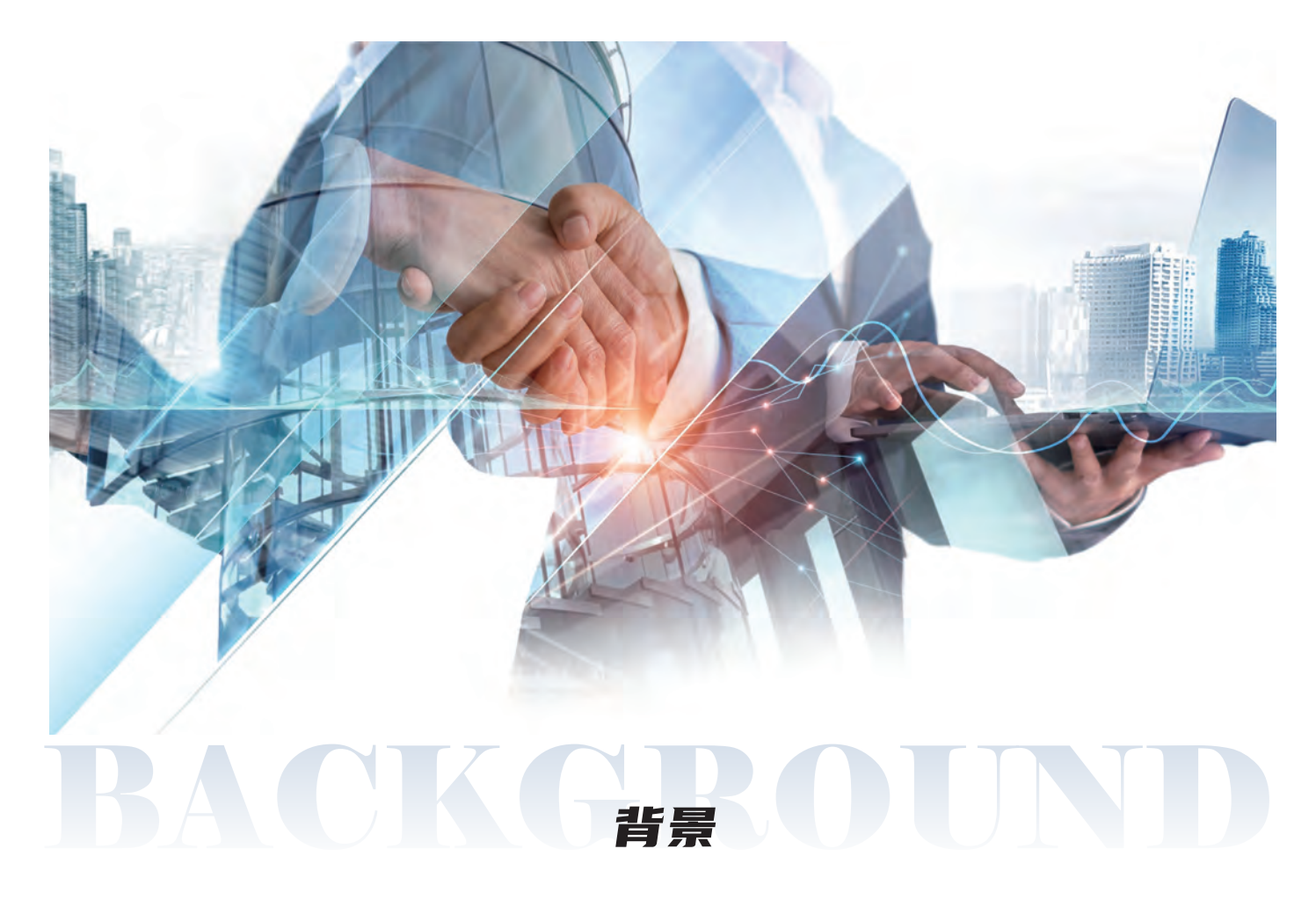

培训联络人是指负责所在公司或单位培训事项的对接人。认证成为联络人后,可为本单位人员 报名培训(认证指引详见浦江大讲堂网站【培训报名】-【账户管理】-【培训联络人】认证栏目的 《认证指引》),并依据培训联络人所属的单位属性为管理的单位人员自动开通浦江大讲堂对应 定向专区访问权限。

除上市公司外,其他机构需指定人员管理该机构培训联络人的上证通行证账号,如机构培训 联络人发生变动,需换绑该通行证账号的登录手机号,以实现机构培训联络人账号信息迁移。

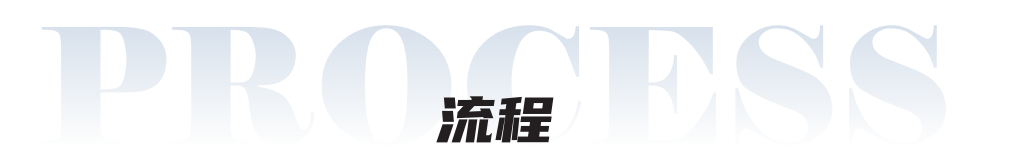

原培训联络人的通行证账号如已绑定个人微信号、股东卡号或身份证号信息,需先 解绑相关个人信息后再进行账号迁移操作:可在浦江大讲堂【个人中心】-【我的资料】-【账号设置】页面查找账号绑定的个人信息,点击【解绑】按钮后确认相关信息解绑。 该步骤可能需要先验证原手机号,以确保账号安全。

|              |                                |      | 1      | - 证服务通行证      |    |     |
|--------------|--------------------------------|------|--------|---------------|----|-----|
| 帐号设置         | <b>通</b> 行证服务                  | 登录历史 |        |               |    |     |
| *            | (IT b7.                        |      | 昵称:    | and the state | 修改 |     |
|              |                                |      | 性别:    | 1             | 修改 |     |
| 上<br>支持)     | <del>专头像</del><br>>g、jpeg、gif、 |      | 手机号码:  |               | 修改 |     |
| png、<br>片(2N | bmp 等格式的图<br>//以下)             |      | 邮箱:    | -             | 修改 |     |
|              |                                |      | 密码:    |               | 修改 |     |
|              |                                |      | 股东卡号:  | 10000         | 绑定 | 6.5 |
|              |                                |      | 身份证号:  |               | 解绑 | No. |
| NAS .        |                                |      | 绑定微信号: |               | 绑定 |     |
|              |                                |      | 帐号注销:  |               | 注销 |     |

新培训联络人登录原培训联络人通行证账号(支持密码或短信验证码登录), 在【个人中心】-【我的资料】-【账号设置】页面查找绑定的手机号,点击【修改】按钮, 进行手机号换绑。该步骤可能需要先验证原手机号,以确保账号安全。

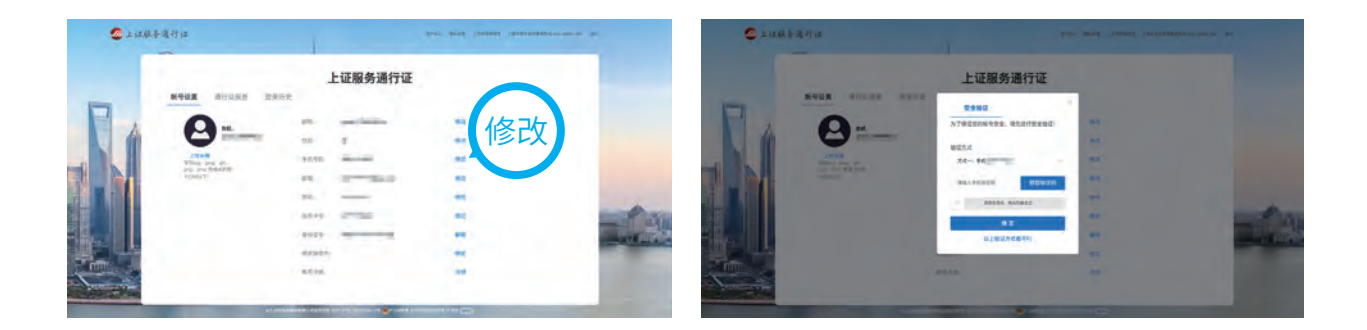

新培训联络人在【绑定新手机号码】页面输入待绑定的新手机号,并根据平台要求 完成验证。该步骤需要发送短信验证码到新手机号,输入后确认。(注意:请确保原 手机号和新手机号都能接收到短信,且新手机号未绑定其他通行证账号。)

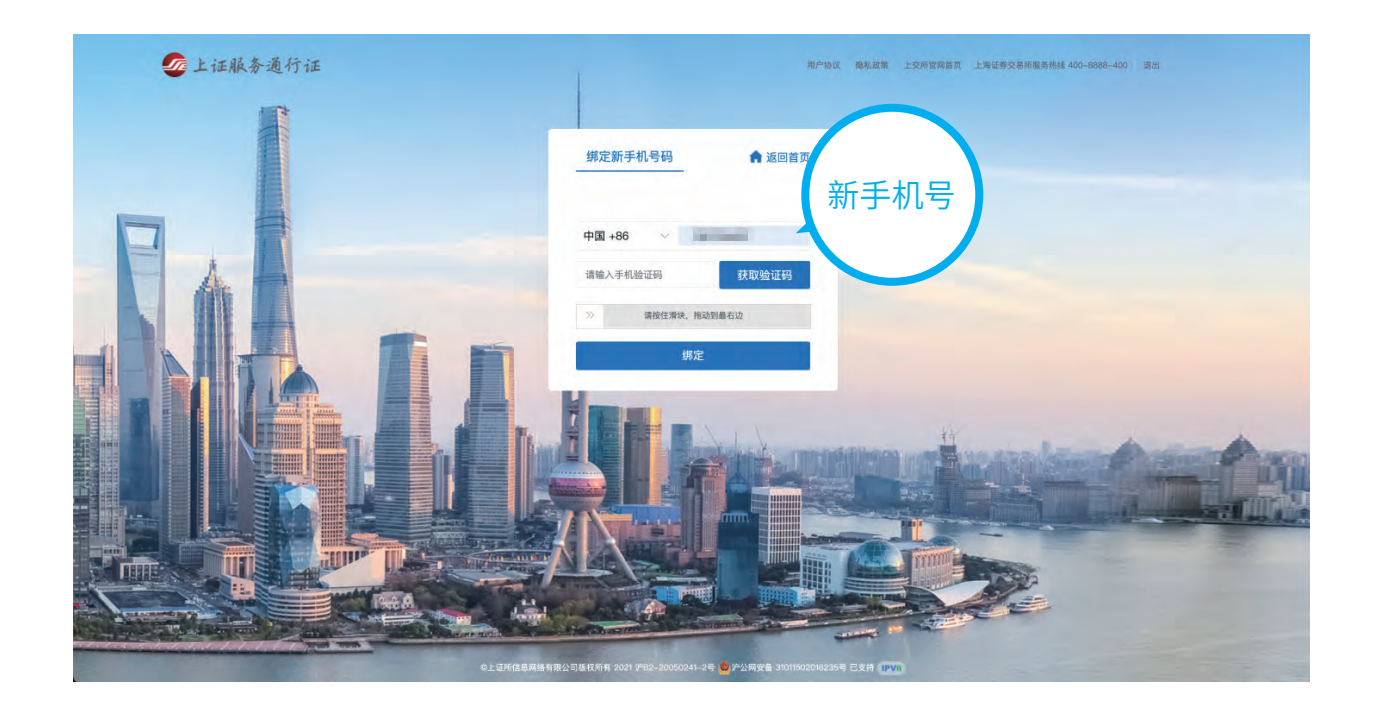

完成验证后,该通行证账号会立即切换到新手机号。新培训联络人可使用新手机号 登录浦江大讲堂,在【个人中心】-【我的资料】-【账号设置】页面进行账号密码更改, 个人信息更新等操作。(注意:修改密码需输入原账号密码进行安全验证后修改。)

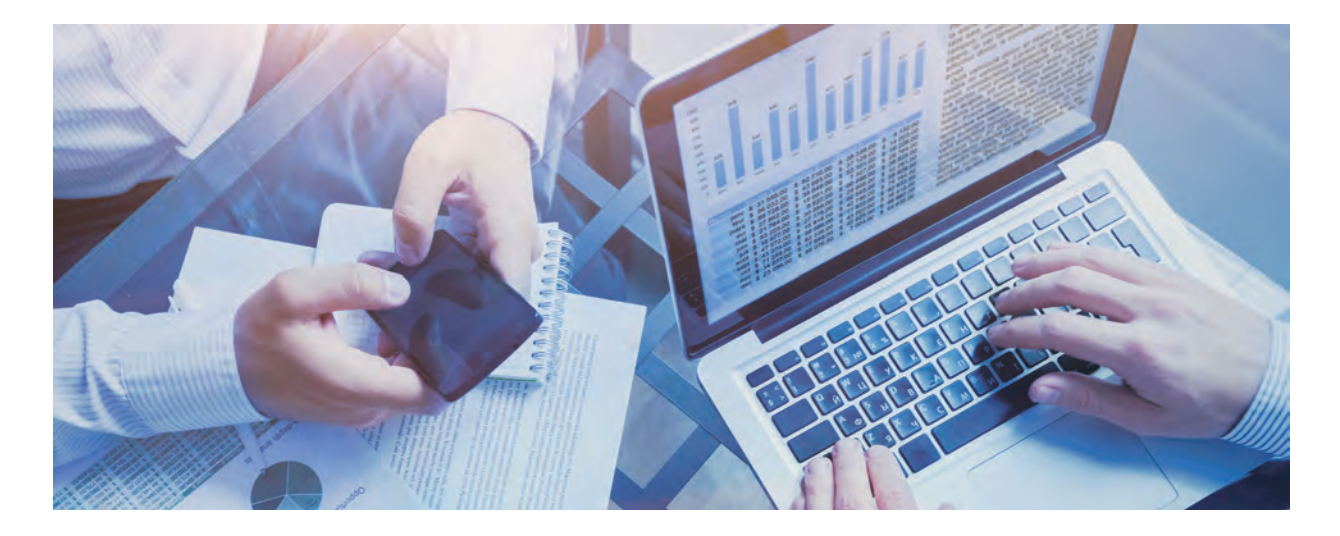

如有疑问,可拨打服务热线 4008888400\*3\*8 咨询。

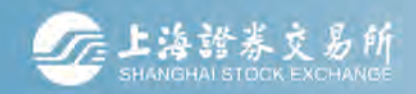

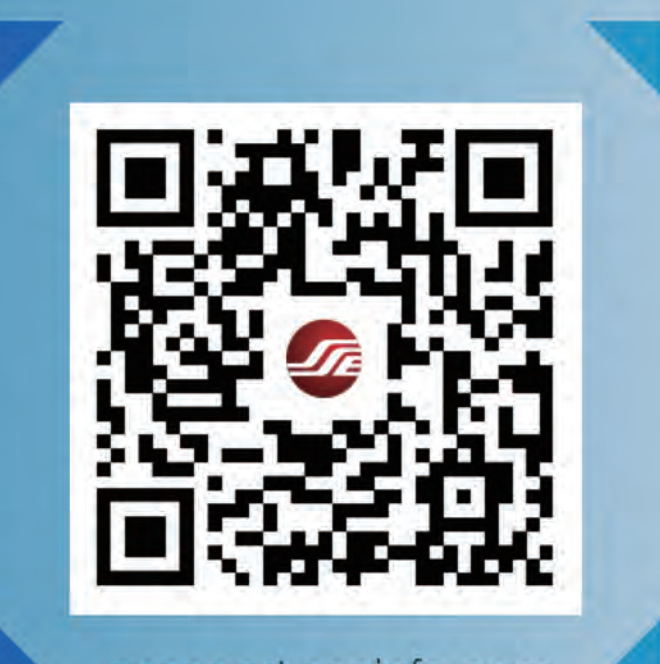

passport.sseinfo.com